# جمارب ىلع LWAPP Decodes جمارب ىلع WildPacket OmniPeek و EtherPeek 3.0

#### المحتويات

<u>المقدمة</u> المتطلبات الأساسية <u>المكونات المستخدمة</u> <u>الاصطلاحات</u> <u>تعديل ملف فك ترميز LWAPP لي</u> <u>تعديل ملف الPSPES.xm</u> فك تشفير LWAPP في OmniPeek 5.0 <u>معلومات ذات صلة</u>

#### <u>المقدمة</u>

تتضمن WildPacket OmniPeek (و EtherPeek) أدوات فك تشفير بروتوكول نقطة الوصول (LWAPP) خفيفة الوزن متوفرة، ولكنها غير موصلة. يشرح هذا المستند كيفية تمكين عمليات فك تشفير LWAPP واستخدام البرنامج للنظر إلى LWAPP. يستخدم هذا المستند إجراء EtherPeek 3.0 و OmniPeek 5.0.

**ملاحظة:** الإجراء الخاص ب OmniPeek 3.0 هو نفس الإجراء الخاص ب EtherPeek 3.0.

**ملاحظة:** الفرق الوحيد بين برامج OmniPeek و EtherPeek هو موقع الملفات.

- مسار OmniPeek هو c:/Program Files/WildPacket/OmniPeek.
  - مسار EtherPeek هو c:/program files/wildPacket/EtherPeek.

#### <u>المتطلبات الأساسية</u>

#### <u>المتطلبات</u>

cisco يوصي أن يتلقى أنت معرفة من EtherPeek، و OmniPeek 3.0 و 5.0 برمجية. أحلت لمعلومة على EtherPeek، <u>EtherPeek</u> سؤال . لمزيد من المعلومات حول OmniPeek، ارجع إلى <u>تقديم OMNI</u> .

#### <u>المكونات المستخدمة</u>

تستند المعلومات الواردة في هذا المستند إلى إصدارات البرامج والمكونات المادية التالية:

OmniPeek 3.0 •

- EtherPeek 3.0 •
- OmniPeek 5.0 •

#### <u>الاصطلاحات</u>

راجع <u>اصطلاحات تلميحات Cisco التقنية للحصول على مزيد من المعلومات حول اصطلاحات المستندات.</u>

## <u>تعدیل ملف فك ترمیز LWAPP</u>

لتعديل ملف فك تشفير LWAPP، أضف "ETHR 0 0 90 c2 AP identity:" إلى وظيفة LWAPP. يوجد هذا مباشرة تحت بند "LABL 0 0 0 B1 Lightweight Access Point Protocol\LWAPP:" في -LWAPP light\_weight\_...ملف protocol.dcd (C:\Program Files\WildPackets\EtherPeek\Decodes).

## <u>تعديل TCP\_UDP\_Ports.dcd</u>

في الملف TCP\_UDP\_Ports.dcd (C:\Program Files\WildPackets\EtherPeek\Decodes)، يجب تضمين هذين السطرين:

UX2fbe | LWAPP; vx2fbf | LWAPp; **ملاحظة:** لم يتم فتح أي منافذ على الكمبيوتر المضيف كنتيجة لهذه العملية. لذلك، لا تعرض هذه الخطوة الكمبيوتر المضيف لأي مخاطر أمنية.

بهذه الطريقة، يتم تضمين المنفذين 1222 و 12223.

#### تعديل ملف PSPES.xml

أكمل الخطوات التالية:

1. في قسم بروتوكول مخطط بيانات المستخدم (UDP) من الملف pspes.xml (C:\Program Files\WildPackets\EtherPeek\1033)، أضف الأسطر التالية:**ملاحظة:** تأكد من إجراء نسخ إحتياطي للملف الأصلى أولا.

```
<"PSpec Name="LWAPP>
                                                <PSpecID>6677</PSpecID>
                                                   <LName>LWAPP</LName>
                                                   <SName>LWAPP</SName>
                                                     <Desc>LWAPP</Desc>
                                                 <Color>color_1</Color>
                                         <CondSwitch>12222</CondSwitch>
                                         <CondSwitch>12223</CondSwitch>
                                            <"PSpec Name="LWAPP Data>
                                                  <PSpecID>6688</PSpecID>
                                                <LName>LWAPP Data</LName>
                                                   <SName>LWAPP-D</SName>
                                                    <DescID>6677</DescID>
<CondExp><![CDATA[(SrcPort == 12222) || (DestPort == 12222)]]></CondExp>
                                                             <PSpec/>
                                         <"PSpec Name="LWAPP Control>
                                                  <PSpecID>6699</PSpecID>
                                             <LName>LWAPP Control</LName>
```

2. قم بإعادة تشغيل OmniPeek أو EtherPeek حتى تصبح التغييرات التي قمت بها نافذة المفعول.

## <u>فك تشفير LWAPP في OmniPeek 5.0</u>

OmniPeek الإصدار 5. 0 هو أداة الالتقاط من الجيل التالي ل OmniPeek الإصدار 3. 0. في الإصدار 5.0، يتم إنشاء وحدات فك تشفير LWAPP بشكل افتراضي. وبالتالي، لا حاجة إلى أي تغييرات أخرى في الملف. ومع ذلك، هنا مثال يوضح كيفية تحديد عامل تصفية بروتوكول في الإصدار 5.0 باستخدام عنوان IP ورقم المنفذ:

- 1. افتح تطبيق OmniPeek 5. 0.
- 2. من صفحة البداية، انقر فوق **ملف > جديد** لفتح نافذة جديدة لالتقاط الحزم.تظهر نافذة صغيرة اسمها خيارات الالتقاط. وهو يحتوي على قائمة من الخيارات لالتقاط الحزمة.
- 3. من خيار **المحول**، أختر محول لالتقاط الحزم باستخدام ذلك المحول. يرد أدناه وصف بشأن المحول وأنت تبرز المحول. أختر **توصيل المنطقة المحلية** لالتقاط الحزم باستخدام مهايئ الإيثرنت المحلي.
  - 4. وانقر فوق OK.تظهر نافذة Capture (التقاط) جديد.
  - 5. انقر على زر **بدء الالتقاط**.تبدأ الأداة في التقاط الحزم للبروتوكولات المحددة في البرنامج. لعرض الحزم الملتقطة، انقر فوق خيار **الحزم** أسفل قائمة **الالتقاط** على اليسار.
  - 6. انقر بزر الماوس الأيمن فوق أي من الحزم الملتقطة وانقر فوق **إنشاء مرشح** لتحديد بروتوكول جديد.تظهر نافذة إدراج مرشح.
- 7. أدخل اسما داخل مربع عامل التصفية لتعريف البروتوكول.قم بتمكين عامل تصفية العنوان.أخترت النوع ك IP أن على قبض ربط إلى ومن عنوان خاص.دخلت لالعنوان1 المصدر عنوان.للعنوان 2 أدخل عنوان IP إذا كانت الوجهة بها IP ثابت.أخترت الخيار كأي عنوان إن الغاية يستلم عنوان من خلال DHCP.لتعيين إتجاه تدفق العزمة انقر على زر كلا الاتجاهين واختر أي من الخيارات الثلاثة. تشير علامة السهم الموجودة على الزر إلى الحزمة انقر على زر كلا الاتجاهين واختر أي من الخيارات الثلاثة. تشير علامة السهم الموجودة على الزر إلى الإتجاه الذي تم إختيار كأي عنوان إن الغاية يستلم عنوان من خلال DHCP.لتعيين إتجاه تدفق الحزمة انقر على زر كلا الاتجاهين واختر أي من الخيارات الثلاثة. تشير علامة السهم الموجودة على الزر إلى الإتجاه الذي تم إختياره.قم بتمكين عامل تصفية المنفذ.أخترت النوع للميناء يستعمل بالبروتوكول، مثلا TCP.
  - 8. كرر هذه الخطوات لتعريف أي بروتوكول مخصص جديد.

#### <u>التحقق من الصحة</u>

باستخدام OmniPeek 5.0، يمكنك التحقق من خلال شاشة الالتقاط من أن الأداة تلتقط بروتوكول LWAPP بشكل افتراضي عند تشغيل حدث LWAPP. <u>الشكل 1</u> يوضح التقاط بروتوكول LWAPP أثناء طلب الاكتشاف الذي تم إجراؤه بواسطة نقطة الوصول في الوضع Lightweight (LAP).

شكل 1

| 2 OmniPeek Dem    | o - [Capture 4]                             | and the second second      |       |           |                                          |                       |                                                                                                    |               | CF        | X    |  |
|-------------------|---------------------------------------------|----------------------------|-------|-----------|------------------------------------------|-----------------------|----------------------------------------------------------------------------------------------------|---------------|-----------|------|--|
| B File Edit View  | Capiture Send Monitor Tool                  | s Window Help .            |       |           | 1. 1. 1. 1. 1. 1. 1. 1. 1. 1. 1. 1. 1. 1 | and the second second | and the second                                                                                                    | 1.12          |           | 7 ×  |  |
| Q - 0 - U         |                                             | STRODES                    | 1918  | 0         | a Duy Now                                |                       |                                                                                                    |               |           |      |  |
| Packets received  | received: 207 Buffer snaget 19% monocomment |                            |       |           |                                          |                       |                                                                                                    |               |           |      |  |
| Packets filtered: | 207 Filter st                               | tates 🗰 Accept all packets |       |           |                                          |                       |                                                                                                    | 264           | AL CHOUSE |      |  |
| 19-               |                                             |                            |       |           |                                          |                       |                                                                                                    |               |           |      |  |
| E Capture         | 4 - 12 - 12 - 12                            |                            | 9.9   | 2         | a se se superior de la co                |                       |                                                                                                    |               | 1 - 1     |      |  |
| Deshboard         | for any                                     | Provide states             | -     | 1.1.1.000 | Relative Reve                            | Reistand              | C. Standard C. S. S.                                                                                                    |               |           | -    |  |
| Packets           | Source                                      | Cesonacion                 | riage | 3424      | Reading Tane                             | PTOROCOR              | Summary                                                                                                    |               |           | 100  |  |
| Log               | 3 10.77.244.209                             | g IF Broadcast             |       | 96        | 0:01:10.277675                           | DWS                   | C OUERT RAME-CI                                                                                                    | SCO-LWAPS     | -CONTRO   |      |  |
| Filters           | #POD:1A:A1:54:30:AB                         | Moast 802.1d BE            | •     | 64        | 0:01:11.067006                           | 002.1                 | L                                                                                                    |               |           |      |  |
| Expert            | 10.77.244.209                               | IF Broadcast               |       | 168       | 0:01:11.276397                           | sAurod                | SEC+60909,D#C+                                                                                                    | 514 ,1+       | 122       |      |  |
| Herarchy          | 10.77.244.209                               | IF BEOBSCASE               |       | 141       | 0:01:11.276981                           | sAsrod                | SEC+60909,DSt+                                                                                                    | 514 ,14       | 22        |      |  |
| Flat              | 3 10.77.244.209                             | g IF Broadcast             |       | 137       | 0:01:11.277584                           | sAsrod                | 200+60909,090×                                                                                                    | 214 124       | 71        |      |  |
| Application       | 00:1A1A1:54:30:AB                           | monse boz.1d BE            | •     | 64        | 0:01:13.072054                           | 002.1                 | i.                                                                                                    |               |           | . ŝ. |  |
| Web               | 3 10.77.244.209                             | IF Ecoadcast               |       | 96        | 0:01:13.277035                           | 083                   | C QUEPT NAME+CI                                                                                                    | 300-14871     | -CONTRO   | ÷.   |  |
| Servers           | LO 22 DAT DOD                               | BCG2C 002.1d DE            |       | 0.4       | 0:01:15.077120                           | 002+1                 | A comparison management                                                                                                    | when a second |           |      |  |
| Clients           | 3 10.77.244.209                             | g IF Broadcast             |       | 26        | 0:01:16.275003                           | 000                   | C QUERT NAME+CI                                                                                                    | SCO-LWAP      | CONTRO    | ÷.   |  |
| Pages             | PODIIATALIS41301AB                          | Whichse 002.1d BE          |       | 64        | 0101117.001615                           | 902-1                 |                                                                                                    |               |           |      |  |
| Requests          | 00:1A:A1:54:30:AB                           | Aphcese 002.10 82          |       | 64        | 0:01:19.088698                           | 002.1                 | Longer and see the                                                                                                    |               |           |      |  |
| R Voice & Video   | 200118:D4:E3:A6:18                          | Ethernet Broadcast         |       | 64        | 0:01:19.275905                           | WAS bedrese           | 10.77.244.204 +                                                                                                    | 7             |           |      |  |
| Calls             | 10 77 244 200                               | ALLO ALALIS 41 JULAS       |       |           | 0101:20.042094                           | rooppack              | ·                                                                                                    | 114 14        | 1.04      |      |  |
| Media             | 10 77 244 009                               | IF BEOBSCARC               |       | 1.51      | 0101120-274975                           | sAarod                | 200-000000.0000                                                                                                    | 224 124       | 200       |      |  |
| Visuals           | ¥ 10.77.244.209                             | IF BIDedcest               |       | 1.20      | 0101120.275459                           | systog                | 3EC+60909,090+                                                                                                    | 319 164       | 100       | ÷.   |  |
| Apdex             | 3 10-11-044-003                             | Tr scooscast               |       | 140       | 0101120-275394                           | LANT .                | 200-14011164041                                                                                                    | 6663 JAN      | 744       | Ц.   |  |
| Peer Map          | BOOLING ALLOWING                            | Breat for id br            | - C   |           | 0101121-099924                           | 99613                 |                                                                                                    |               |           |      |  |
| Graphs            | MPOULALALIS41301AB                          | MC455 002.10 02            |       | 0.4       | 0101123.093938                           | 00.00.00.00.00        |                                                                                                    |               |           |      |  |
| Statistics        | 0011A1A11541301AD                           | 01100100100100100          |       | 04        | 0101123,401099                           | 00-00-00-00-00        |                                                                                                    |               |           |      |  |
| Nodes             | 20011A1A11541501AD                          | Breast 202 1d Br           |       |           | 0101123-401109                           | 00-00-00-00           |                                                                                                    |               |           |      |  |
| Protocols         | 10011A1A1154L301A5                          | Brook overse street        | - C   |           | 0108165-102050                           | 996-8                 |                                                                                                    |               |           |      |  |
| Summary           | 20011A1A11541301A5                          | Margar 602 14 Re           |       |           | 0101127-107099                           | 80.2.3                |                                                                                                    |               |           |      |  |
|                   | 200-11-11-54-30-18                          | BOOM 12 - 21 - 50 - 10     | -     |           | 0101107-110003                           | ave-a<br>Loughaste    |                                                                                                    |               |           |      |  |
|                   | BAD: 18-D.4-F3-18-18                        | BU THE ALL ON OVER         |       |           | 0-01-30 303160                           | ADD Deminent          | 100 22 244 202                                                                                                    |               |           |      |  |
|                   | 3500110-04104100110                         | Water and id be            | · .   |           | 0:01:31.116975                           | APR PEQUERS           | and the second second s | · ·           |           |      |  |
|                   | \$200-18-D4-F3-18-18                        | Stebarner Broadcast        | +     |           | 0-01-31 201080                           | 100 Permet            | 10.00.044.000 -                                                                                                    |               |           |      |  |
|                   | MAD:11-11-54-30-18                          | Press Shi ld Br            |       |           | 6-01-33 122126                           | AV2 1                 |                                                                                                    | r             |           |      |  |
|                   | 10.77.244.209                               | 12 Broadcast               |       | 1.72      | 0:01:34,336021                           | evalor                | frontibility para                                                                                                    | 514 . 1-      |           |      |  |
|                   | 10, 77, 244, 209                            | TP Broadcast               |       | 132       | 0:01:34.336407                           | malog                 | Strieffishth Date                                                                                                    | 514 1-        | 6.6       |      |  |
|                   | 100:14:41:54:30:48                          | Reast 802.14 By            |       | 64        | 0-01-35,126294                           | 802.1                 | and a second second second                                                                                                    | 124 124       |           |      |  |
|                   | 10.77.244.209                               | TP Broadcast               |       | 132       | 0:01:35.348150                           | avalor                | Stree60909.Dete                                                                                                    | 514 . 1-      | 66        |      |  |
|                   | 100:14:41:54:30-48                          | Brant 802, 1d Br           |       | 64        | 0:01:37,135293                           | 802.1                 | and a second second                                                                                                    | 124 124       |           |      |  |
|                   | BB.0.0. 1 5 - 1 1 - F 4 - 0.0. 1 B          | MAL                        | · •   | 40.1      | ALALLAR PARLAR                           | ***                   |                                                                                                    |               |           | ~    |  |
|                   | C. C. C. C. C. C. C. C. C. C. C. C. C. C    |                            |       |           |                                          |                       |                                                                                                    |               |           | ×1   |  |

انقر نقرا مزدوجا على الحزمة لعرض التفاصيل حول الحزمة.

## <u>معلومات ذات صلة</u>

- <u>الأسئلة المتداولة حول EtherPeek</u>
  - <u>التعريف بالعمر</u>
  - <u>تنزيل OmniPeek 5.0</u>
- <u>الدعم التقني والمستندات Cisco Systems</u>

ةمجرتاا مذه لوح

تمجرت Cisco تايان تايانق تال نم قعومجم مادختساب دنتسمل اذه Cisco تمجرت ملاعل العامي عيمج يف نيم دختسمل لمعد يوتحم ميدقت لقيرشبل و امك ققيقد نوكت نل قيل قمجرت لضفاً نأ قظعالم يجرُي .قصاخل امهتغلب Cisco ياخت .فرتحم مجرتم اممدقي يتل القيفارت عال قمجرت اعم ل احل اوه يل إ أم اد عوجرل اب يصوُتو تامجرت الاذة ققد نع اهتي لوئسم Systems الما يا إ أم الا عنه يل الان الانتيام الال الانتيال الانت الما